## ผ่าน web browser

1. ไปที่ https://chula.speedtest.net

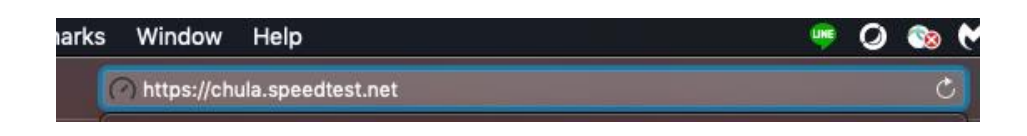

2. กด Go เพื่อเริ่มการทดสอบ กด change server เพื่อเลือกเป็น Chulalongkorn University

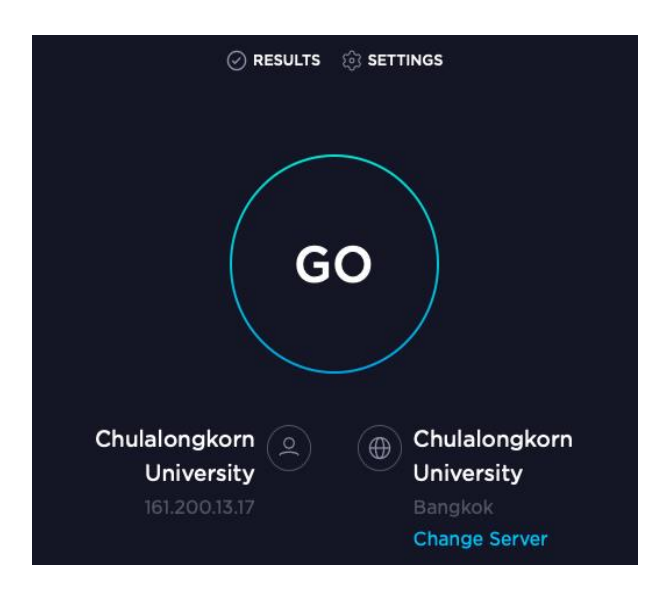

 เมื่อเริ่มการทดสอบจะปรากฏค่าสำหรับการทดสอบ ค่า Ping, Download และ Upload ตามลำดับ

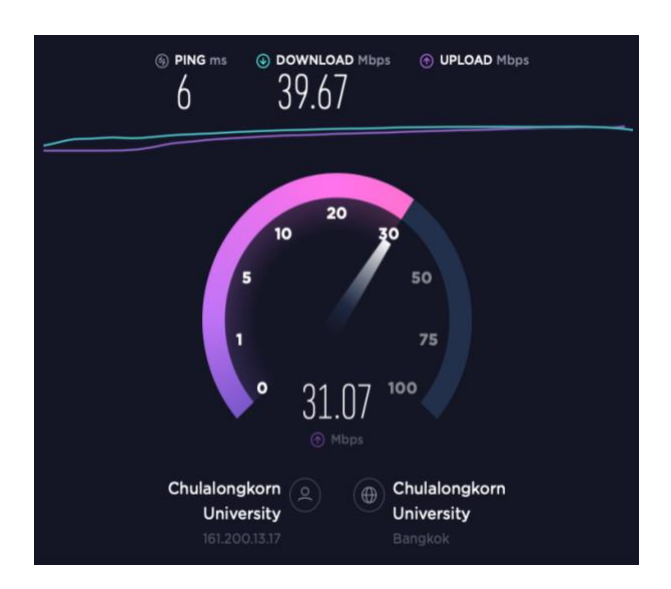

## 4. แสดงผลลัพธ์การทดสอบ

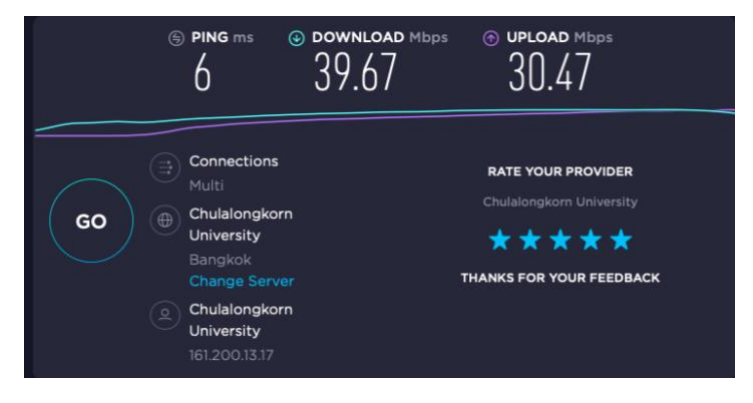